## INSTRUCCIONES PARA INGRESAR VACACIONES EN EUROCOP

- 1. Inicia sesión en EUROCOP.
- 2. Pinche sobre la pestaña "PETICIONES"
- 3. A la izquierda seleccione 🛛 🔒 Alta
- 4. Posteriormente pinche sobre el icono en donde pone "F.Solicitada Desde"
- 5. Seleccione el primer día de disfrute de vacaciones.
- 6. Selecciones en la pestaña "Concepto solicitado" la opción (V) VACACIONES.\*
- 7. Escribe en observaciones el motivo del permiso, por ejemplo "AGENTE P-XXX VACACIONES".
- 8. Finalmente seleccione
- Guardar

9. Repita los pasos de 3 al 7 tantas veces como día le corresponda disfrutar.\*\*

\*Recuerde que los sábados, domingos y festivos debe solicitarlo como vacaciones y seleccionar (VND) VACACIONES NO DISPONIBLE en el caso de que el periodo de vacaciones incluya esos días. Estos días no computarán como vacaciones.

\*\* Puede disfrutar de hasta 7 días sueltos de vacacion<mark>es, y el resto en bloqu</mark>es de 5 días.

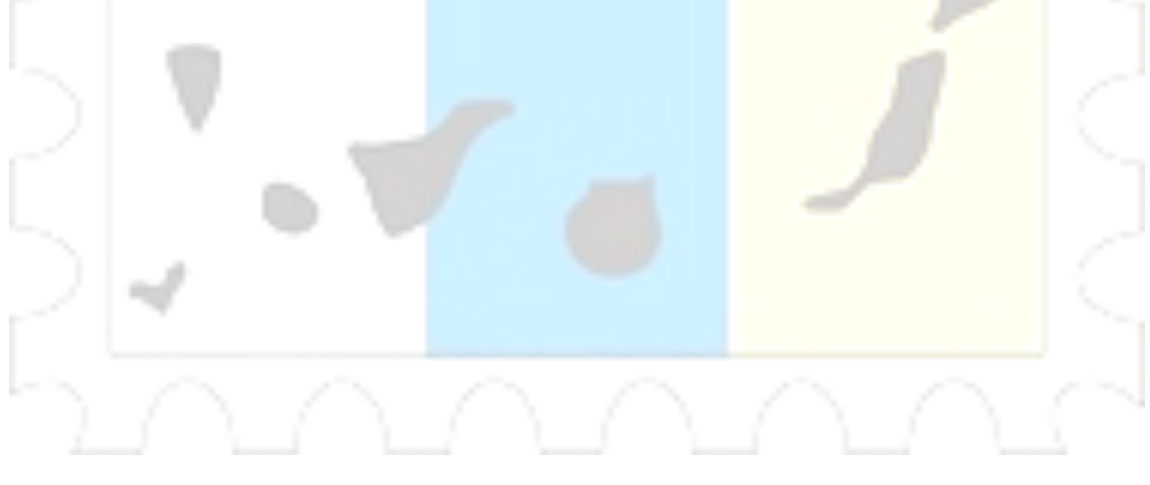